# Nikon

## COOLPIX ファームウェアバージョンアップの手順について

- Windows 版 -

いつもニコン製品をご愛用いただき、まことにありがとうございます。

ここでは今回のダウンロードの対象となる COOLPIX のファームウェアバージョンアップについて説明 しています。

なお、ニコンサービス機関でのバージョンアップも承っております。ご使用の環境などでファームウェア をバージョンアップできないお客様はご利用ください。

ご使用のカメラの操作については、付属の使用説明書をご覧ください。

カメラのファームウェアバージョンアップは、次の手順で行います。

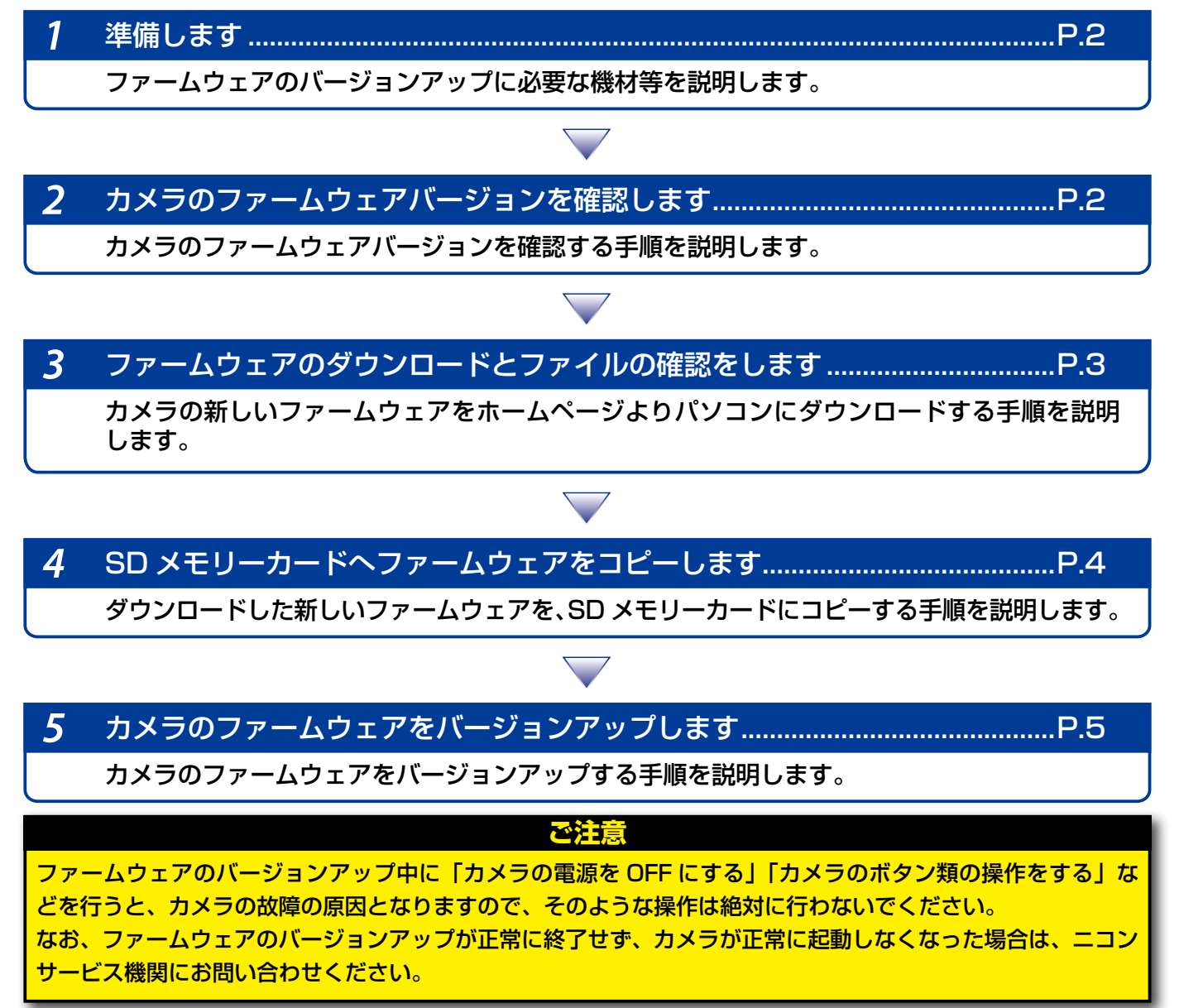

1

#### 準備します

カメラのファームウェアをバージョンアップするには、下記のものが必要になります。

- カメラ本体
- SDメモリーカード対応のカードリーダーおよびパソコン、またはカードスロット内蔵の パソコン
- ・ 電源は次のいずれかを用意します。
  - AC アダプター
  - 残量が充分にあるバッテリー
- カメラで初期化<sup>\*\*</sup>(フォーマット)した、弊社動作確認済み SD メモリーカード
   \*\* SD メモリーカードを初期化すると、カード内のデータはすべて消えてしまいます。カード内
   に必要なデータが残っているときは、初期化する前に、パソコンなどに保存してください。
- カメラの使用説明書

#### カメラのファームウェアバージョンを確認します

※ カメラの機種により、表示される画面が異なることがあります。

- **1** カメラの電源を ON にします。
- ▶ カメラのメニューボタン 🕬 を押して、メニュー画面を表示します。
- 🌒 Ų [セットアップ] メニューから [バージョン情報] を選択します。

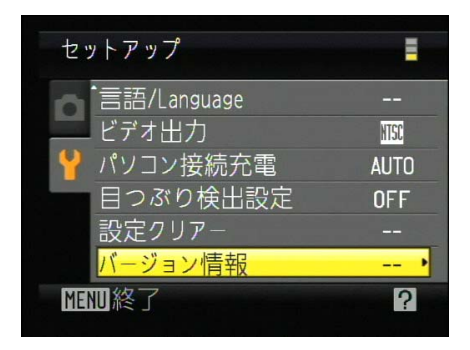

### 4 カメラのファームウェアバージョンが表示されます。

バージョンアップ対象のバージョンであることを確認してください。

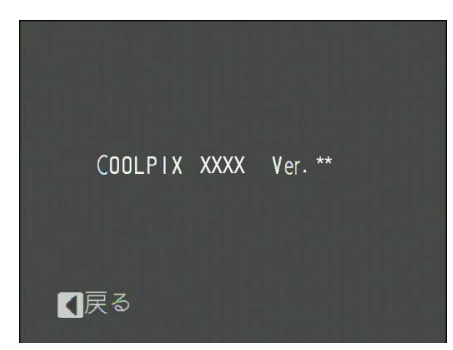

※ XXXX にはカメラの機種名が、\*\* にはファーム ウェアのバージョンが入ります。

バージョン確認終了後、カメラの電源を OFF にします。

## ファームウェアのダウンロードとファイルの確認をします

パソコンのハードディスクに適当な名前のフォルダーを新規作成します。

Windows 8.1 の場合

スタート画面で「デスクトップ」をクリックして、デスクトップモードで操作を行っ てください。

- 2 ファームウェアをダウンロードします。 ダウンロードページの【同意してダウンロード開始】上で右クリックします。「対象を ファイルに保存」を選択し、1で作成したフォルダーを指定して、ダウンロードします。
- 3 ダウンロードしたファイルを解凍します。 ダウンロードした【F-XXXX-V\*\*W.exe】ファイルをダブルクリックすると、自動的にファイルが解凍されます。

※ XXXX にはカメラの機種名が、\*\* にはファームウェアのバージョンが入ります。

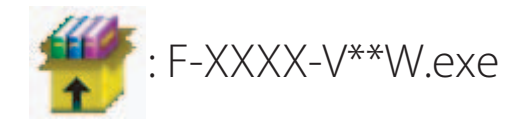

解凍後作成されたフォルダーの内容は下記の通りです。

XXXXUpdate : firmware : firmware.bin

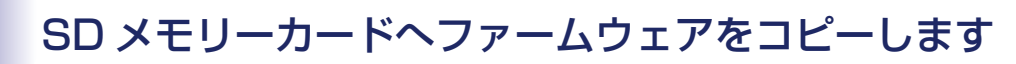

SD メモリーカードへファームウェアをコピーするには、カードリーダーとパソコン、また はカードスロット内蔵のパソコンを使用します。

初期化済みの SD メモリーカードを、パソコンに接続したカードリーダー、またはカー ドスロットへ挿入します。

● パソコンに ViewNX 2 または Nikon Transfer がインストールされている場合 Nikon Transfer 2または Nikon Transfer が起動した場合は、終了してください。

#### Windows 8.1 の場合

Windows 8.1 の設定によっては、右図のダイアログが 表示されます。この場合はXボタンをクリックします。

Windows 7/Windows Vista の場合 Windows 7/Windows Vista の設定によっては、〔自 動再生〕ダイアログが表示されます。この場合は <u>×</u> ボタンをクリックします。

| ⇒ 自動再生                                    |
|-------------------------------------------|
| リムーバブル ディスク (E:)                          |
| ── ピクチャ に対しては常に次の動作を行う:                   |
| ピクチャ のオプション ――                            |
| 画像とビデオの読み込み<br>-Windows使用                 |
| セキュリティ脅威の検索<br>ーウイルスパスター2010使用            |
| ジョンピュータにあるフォルダに画像をコピーする -Nikon Transfer使用 |
| 全般 のオプション                                 |
| フォルダーを聞いてファイルを表示<br>- エクスプローラー使用          |
| ジステムの高速化<br>Windows ReadyBoost使用          |
| コントロール パネルで自動再生の詳細を表示します                  |

タップして、メモリカードに対して行う操作を選んでくだ

XXXX (E:)

さい。

- 2 ファームウェアをコピーします。
  - a. コンピューター(マイコンピュータ)に表示された SD メモリーカード内に、ダウ ンロードしたファームウェアを「firmware」フォルダーごとコピーします。

#### Windows 8.1 の場合

[エクスプローラー] でメモリーカードのアイコン上で右クリックし、[新しいウィンドウ で開く] を選ぶと、今開いているフォルダー(ここではファームウェアが入っているフォ ルダー)とメモリーカードのフォルダーを同時に開くことができます。

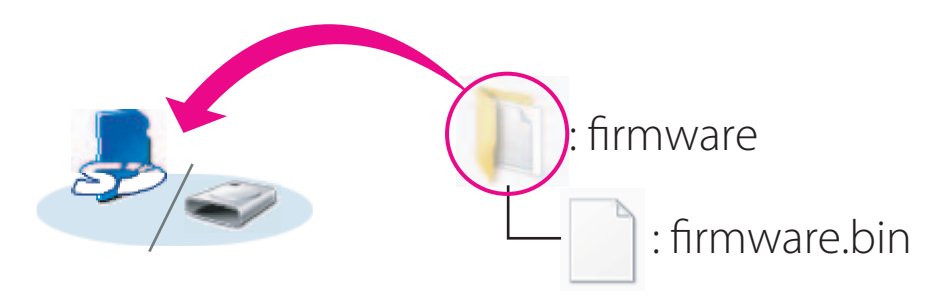

**b. コピー終了後、SD メモリーカード内の内容を確認します。** 「firmware」フォルダーに「firmware.bin」ファイルがあればコピーは完了です。

ご注意 「firmware」フォルダーは、必ず SD メモリーカードのルートディレクトリ (一番上の階層) にコ ピーしてください。SD メモリーカード内にフォルダーを作成してコピーすると、カメラがファー ムウェアを認識できなくなります。 3 SDメモリーカードをカードリーダー、またはカードスロットから取り出します。 「リムーバブル ディスク」が表示されている場合は、アイコン上で右クリックします。 「取り出し」を選択して、SD メモリーカードをカードリーダー、またはカードスロッ

トから取り出します。

#### カメラのファームウェアをバージョンアップします

※ カメラの機種により、表示される画面が異なることがあります。

ファームウェアのバージョンアップ中に下記の操作や状態になると、カメラが起動しなくな るおそれがあります。操作には充分ご注意ください。

- SD メモリーカードを抜く
- ・ カメラの電源を OFF にする
- AC アダプターを外す
- バッテリーを取り出す
- ・ 強い電波や磁気などのノイズが入る

カメラにファームウェアをコピーした SD メモリーカードを挿入します。
 カメラの電源を ON にします。

**3** カメラのメニューボタン 📾 を押して、メニュー画面を表示します。

┃ ● [セットアップ] メニューから [バージョン情報] を選択します。

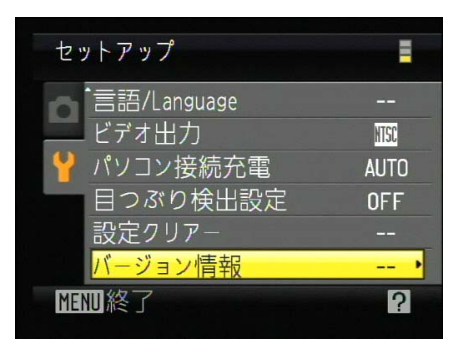

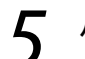

バージョンアップ画面が表示されます。

[はい]を選択して、バージョンアップを実行します。

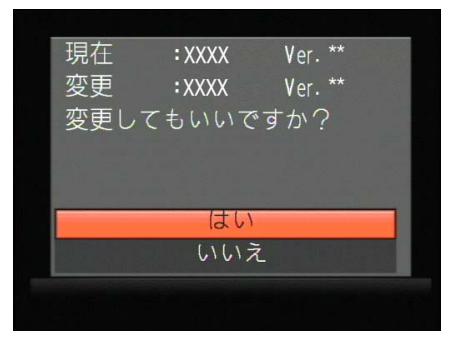

5 「バージョンアップ中」と表示されます。 バージョンアップが終了すると「バージョンアップ終了」と表示されます。

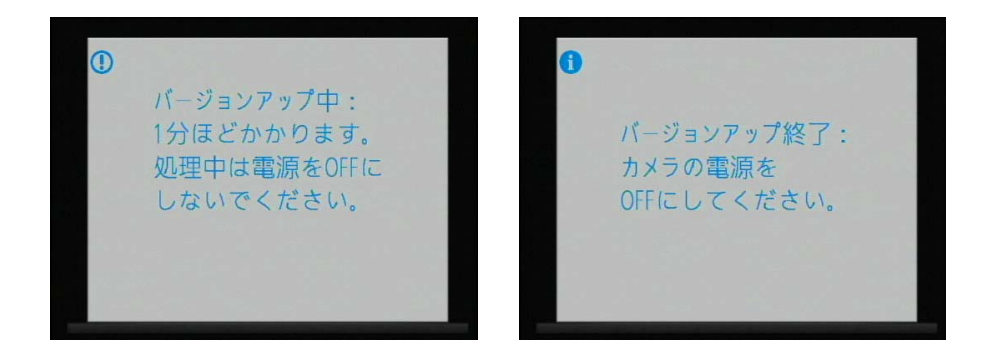

- 7 バージョンアップが完了したら、バージョンを確認します。
  - ・ カメラの電源を OFF にし、SD メモリーカードを取り外します。
    - 「2カメラのファームウェアバージョンを確認します」の方法で、バージョンを確認します。
    - 液晶モニターにダウンロードしたファームウェアのバージョンが表示されていれば、 バージョンアップが正常に終了しています。

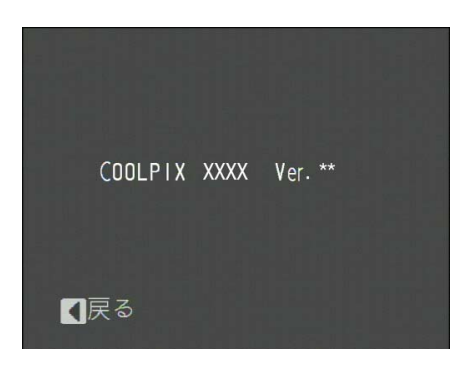

※ XXXX にはカメラの機種名が、\*\* にはファー ムウェアのバージョンが入ります。

バージョンアップが正常に終了しなかった場合は、ニコンサービス機関へお問い合わせください。

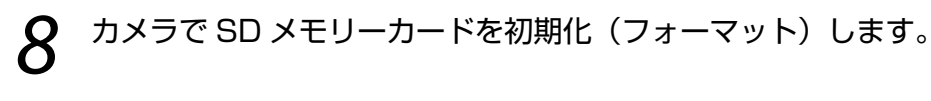

以上でファームウェアのバージョンアップは終了です。